## maximus

Maximus provides this user guide as an overview of system operations. Maximus will always support the current and most recent versions of Google Chrome and Microsoft Edge. Maximus recommends Adobe Reader 10 or later.

Ensure that your firewall does not block our URL.

<u>To maintain proprietary content protection, this user guide does not capture all system fields.</u> All information appearing in this guide does not represent true and actual individuals.

| Create/Reset Password<br>Use this process if you cannot login as anticipated. Skip to STEP 6 if you have a valid activation link from your email.                                           |                                                                                                    |
|----------------------------------------------------------------------------------------------------|----------------------------------------------------------------------------------------------------|
| STEP 1:<br>Go to Assessmentpro.com<br>Click <i>Forgot password?</i>                                                                                                    | A S S E S S M E N T P R O'<br>Sign in<br>Email address<br>Continuo<br>Pogot password?<br>Don't have an account? Sign up now                                                                                |
| <ul> <li>STEP 2:</li> <li>Enter your email address associated with your login.</li> <li>STEP 3:</li> <li>Click Send verification code.</li> <li>This will email a code to enter.</li> </ul> | Reset password<br>Please click the button below to verify your email<br>address.<br>2 s@email.com<br>3 Send verification code                                                                              |
| STEP 4:<br>Enter the verification code from<br>your email.<br>STEP 5:<br>Click <i>Verify code</i> .                                                                                         | Reset password         Verification code has been sent to your inbox. Please copy it to the input box below.         s@email.com         Verification code         Verification code         Send new code |
| If you received an activation link in your email, it will bring you to step 6                                                                                                    |                                                                                                    |
| <b>STEP 6:</b><br>Create and confirm your new password.                                                                                                    | New password       6       Confirm new password                                                                                                    |
| <b>STEP 7:</b><br>Click <i>Create.</i> This will save your<br>new password for login.                                                                                                    | Create Cancel                                                                                                    |
| After password creation, you can log in.                                                                                                    |                                                                                                    |

Confidential & Propriety Notice:

© Copyright 2023 Maximus. This document and the information disclosed within, including the document structure and contents, is confidential and the proprietary property of Maximus and is protected by copyright and other proprietary rights. The contents may not be duplicated, used, or disclosed in whole or in part for any purpose without the prior written permission of Maximus.